## ADHESIÓN "MIS APLICACIONES WEB"

- 1- Ingresar a <u>www.afip.gob.ar</u>
- 2- Ingresar al link "Acceso con Clave Fiscal".
- 3- Ingresar CUIT y Clave Fiscal.

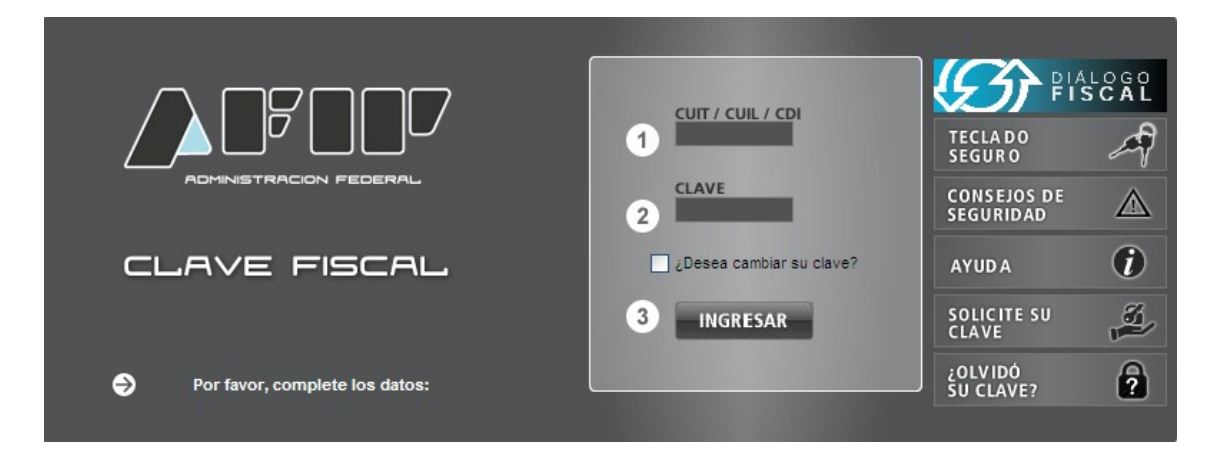

4- Ingresar a "Administrador de Relaciones de Clave Fiscal"

| ۷ |                                                                        | CUIT<br>Clave Fiscal Nivel 3 |           |                           |               |  |  |  |  |  |  |
|---|------------------------------------------------------------------------|------------------------------|-----------|---------------------------|---------------|--|--|--|--|--|--|
|   |                                                                        | Ayuda                        | N         | Aostrar detalle servicios | Cerrar Sesión |  |  |  |  |  |  |
|   | Servicios Administ                                                     | rativos Clave                | Fiscal    | I                         |               |  |  |  |  |  |  |
| Ð | Aceptación de Datos Biométricos                                        | 🔿 Aceptación de Designación  |           |                           |               |  |  |  |  |  |  |
| € | Administrador de Relaciones de Clave Fiscal                            | ᅌ Domicilio Fis              | scal Elec | trónico                   |               |  |  |  |  |  |  |
| Ð | Turnos Web                                                             |                              |           |                           |               |  |  |  |  |  |  |
|   | Servicios Habilitados                                                  |                              |           |                           |               |  |  |  |  |  |  |
| Ð | Aportes en línea                                                       | 🔿 ASPA - Aplic               | ación pa  | ra Selección de Per       | sonal AFIP    |  |  |  |  |  |  |
| Ð | Consulta de Operaciones Cambiarias - Contribuyente                     | 🔿 Fiscalizaciói              | n Electró | nica                      |               |  |  |  |  |  |  |
| Ð | Mis Aplicaciones Web                                                   | ଚ Monotributo                | •         |                           |               |  |  |  |  |  |  |
| Ð | Personal de Casas Particulares                                         | 🔿 Presentació                | on de DD. | JJ y Pagos                |               |  |  |  |  |  |  |
| € | Simplificación Registral - Registros Especiales de Seguridad<br>Social | 🔿 SiRADIG - Tra              | abajador  |                           |               |  |  |  |  |  |  |
| Ð | Sistema registral                                                      | 🔿 Trabajo en B               | Blanco    |                           |               |  |  |  |  |  |  |
| Ð | Transferencia de bienes Muebles registrables                           |                              |           |                           |               |  |  |  |  |  |  |

## 5- Ingresar en "ADHERIR SERVICIO".

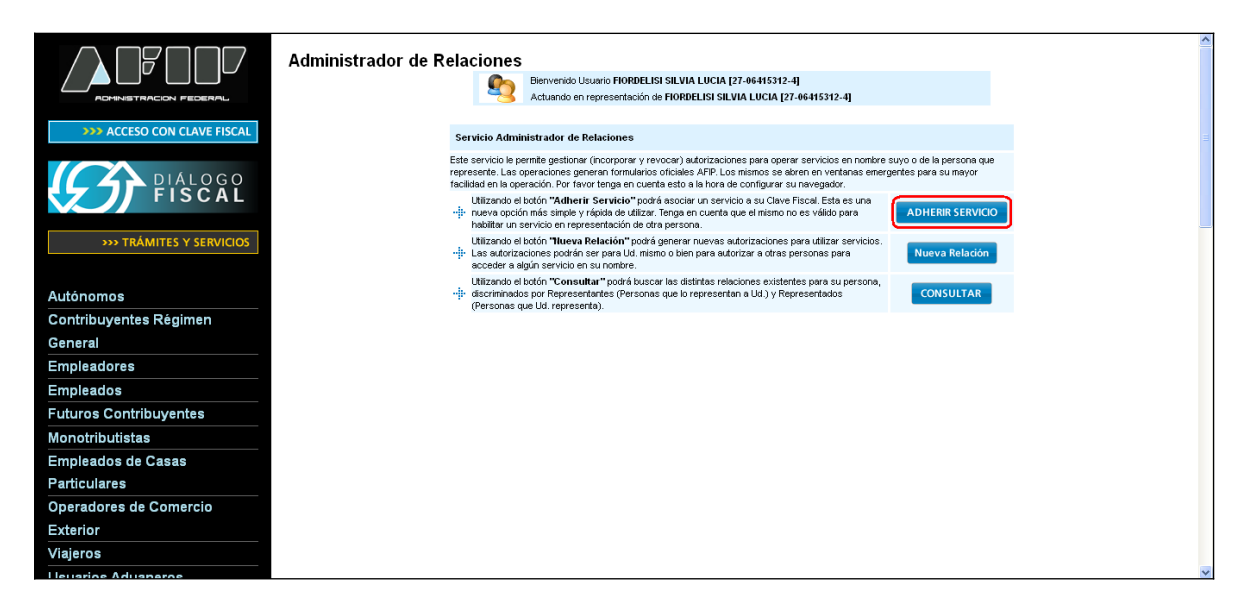

## 6- Seleccionar "AFIP / Servicios Interactivos / Mis Aplicaciones Web"

|                            | Administrador de Relaciones                                                                                                    |  |  |  |  |  |  |
|----------------------------|----------------------------------------------------------------------------------------------------|--|--|--|--|--|--|
|                            | Bervenido Usuario [ ]<br>Actuando en representación de [ ]                                                                                                    |  |  |  |  |  |  |
|                            |                                                                                                    |  |  |  |  |  |  |
|                            | Selección de Servicio a Habilitar                                                                                                    |  |  |  |  |  |  |
| Diálogo Fiscal             | El siguiente es un listado de los servicios que [ ]le ha autorizado a administrar.<br>Los mismos se encuentran ordenados alfabéticamente. Por favor seleccione el servicio de su interés. |  |  |  |  |  |  |
| _                          | Recuerde que ciertos servicios exigen que el usuario tenga un minimo nivel de seguridad y otros                                                                                           |  |  |  |  |  |  |
| >>> TRÁMITES Y SERVICIOS   |                                                                                                    |  |  |  |  |  |  |
| Autónomos                  | Servicios Interactivos                                                                                                    |  |  |  |  |  |  |
| Contribuyentes Régimen     |                                                                                                    |  |  |  |  |  |  |
| General                    | MiCelular                                                                                                    |  |  |  |  |  |  |
| Empleadores                |                                                                                                    |  |  |  |  |  |  |
| Empleados                  | Mis Aplicaciones web<br>Elaboración y presentación de declaraciones juradas.                                                                                                    |  |  |  |  |  |  |
| Futuros Contribuyentes     | m Mis Facilidades                                                                                                    |  |  |  |  |  |  |
| Monotributistas            | Planes de facilidades                                                                                                    |  |  |  |  |  |  |
| Empleados de Casas         | 🚓 Mis Operaciones Aduaneras                                                                                                    |  |  |  |  |  |  |
| Particulares               | Consulta de operaciones aduaneras                                                                                                    |  |  |  |  |  |  |
| Operadores de Comercio     | Mis Retenciones - Reclamos                                                                                                    |  |  |  |  |  |  |
| Exterior                   | Tingreso de reclamos                                                                                                    |  |  |  |  |  |  |
| Viajeros                   | Mis Retenciones Mis Retenciones / Percepciones                                                                                                    |  |  |  |  |  |  |
| Usuarios Aduaneros         | miSimplificación - otros organismos de la Seg Social                                                                                                    |  |  |  |  |  |  |
| Organismos de la Seguridad | <ul> <li>A esta aplicación sólo podrán acceder los organismos de la seguridad social autorizados para obtener</li> </ul>                                                                  |  |  |  |  |  |  |

## 7- Confirmar la adhesión al servicio.

|                            | Administrador de Relac | iones                     | aria P                                                              | ,   |        |  |
|----------------------------|------------------------|---------------------------|---------------------------------------------------------------------|-----|--------|--|
|                            |                        | Actuando en re            | presentación de                                                     | ſ   | 1      |  |
| NN ACCESO CON CLAVE FIECAL |                        |                           |                                                                     |     |        |  |
| ACCESO CON CLAVE FISCAL    | 1                      | Incorporar nueva Relación |                                                                     |     |        |  |
|                            |                        | Autorizante (Dador)       |                                                                     |     |        |  |
|                            |                        | Representado              | [ ] 🗸                                                               |     |        |  |
|                            |                        | Servicio                  | Mis Aplicaciones Web (Nivel de seguridad mínimo requerido 2) BUSCAR |     | BUSCAR |  |
| >>> TRÁMITES Y SERVICIOS   |                        | Representante             | [Clave Fiscal Nivel 3] BUSCAR                                       |     | BUSCAR |  |
|                            |                        |                           | CONFIRM                                                             | IAR |        |  |
| Autónomos                  |                        |                           |                                                                     |     |        |  |
| Contribuyentes Régimen     |                        |                           |                                                                     |     |        |  |
| General                    |                        |                           |                                                                     |     |        |  |
| Empleadores                |                        |                           |                                                                     |     |        |  |
| Empleados                  |                        |                           |                                                                     |     |        |  |
| Futuros Contribuyentes     |                        |                           |                                                                     |     |        |  |
| Monotributistas            |                        |                           |                                                                     |     |        |  |
| Empleados de Casas         |                        |                           |                                                                     |     |        |  |
| Particulares               |                        |                           |                                                                     |     |        |  |
| Operadores de Comercio     |                        |                           |                                                                     |     |        |  |
| Exterior                   |                        |                           |                                                                     |     |        |  |
| Viajeros                   |                        |                           |                                                                     |     |        |  |
| Lisuarios Aduaneros        |                        |                           |                                                                     |     |        |  |